## University Supervisor Quick Guide

Using TK20, a web-based evaluation system

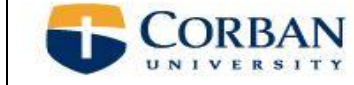

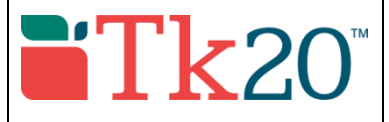

## Go to: corban.tk20.com

Username: first initial, last name, ex. Mtrahan. Contact Megan Trahan (<u>mtrahan1@corban.edu</u>) if you are unable to log in. Password: your Corban network password

Select the Field Experience Tab

- You will see names of student teachers you are supervising. \*You will not see your student(s) for up to 3 weeks following the start of a Corban semester.
- Select the student you wish to record information for. Each student will have a red flag near their name until everything necessary has been submitted.

| ASSESSMENTS                 |                                                  |                      |                                |                                      |  |
|-----------------------------|--------------------------------------------------|----------------------|--------------------------------|--------------------------------------|--|
| Current Field Experience As | sessments Previous Field Experience Ass          | sessments            |                                |                                      |  |
|                             |                                                  |                      |                                | SPRING SEMESTER 2016                 |  |
| Student 🔺                   | Name 🗸                                           | Term 🗸               | Course Number $ \triangledown$ | Section Title $\bigtriangledown$     |  |
| Student Name Here           | Spring 2016 2nd Authorization with edTPA - 2 CTs | SPRING SEMESTER 2016 | ED46400                        | STUDENT TEACHING - 2nd Authorization |  |

- > On the right hand side, you will see a number of observation or evaluation forms that you will complete. (Image below)
- > For all practica complete lesson observations, edTPA submission rubric, summative evaluation and teacher dispositions.
- The number of observations and evaluations depends on the type of practicum experience. Sometimes 2 observation reports and 1 evaluation, sometimes 4 observations and a mid and summative eval, etc.

| Field Experience Forms                            | Due Date(s)            | Feedback                                                                                   |  |  |
|---------------------------------------------------|------------------------|--------------------------------------------------------------------------------------------|--|--|
| FIELD EXPERIENCE FORMS                            |                        |                                                                                            |  |  |
| Field Experience Form                             |                        | Description                                                                                |  |  |
| 1st Lesson Observation Repo                       | ort Updated v. 2       | This Lesson Observation Report should be complete                                          |  |  |
| 2nd Lesson Observation Rep                        | ort Updated v. 2       | This Lesson Observation Report should be complete                                          |  |  |
| edTPA TK20 Submission Rub                         | pric                   | This evaluation is designed for the university supervi $\ldots$                            |  |  |
| Student Teaching Summative                        | Evaluation Updated     | This form will be used as the Summative evaluation $\ensuremath{\mathrm{f}}\xspace{\dots}$ |  |  |
| Teacher Dispositions Field Ex                     | perience Updated       | This form will be used beginning the 2014-2015 aca                                         |  |  |
| COOPERATING TEACHER #1<br>Cooperating Teacher #1: | 'S FORMS               |                                                                                            |  |  |
| Field Experience Form                             |                        | Last U <sub>l</sub>                                                                        |  |  |
| 1st Lesson Observation Report Up                  | odated v. 2            | 02/10/2                                                                                    |  |  |
| 2nd Lesson Observation Report U                   | pdated v. 2            | 03/29/2                                                                                    |  |  |
| Cooperating Teacher Survey Upda                   | ated                   | 04/11/2                                                                                    |  |  |
| Cooperating Teacher Verification of               | of License and Experie | nce Updated 03/29/2                                                                        |  |  |
| Student Teaching Summative Eva                    | luation Updated        | 03/29/2                                                                                    |  |  |
| Teacher Dispositions Field Experie                | ence Updated           | 04/11/2                                                                                    |  |  |

Select form to complete.

Select **'save'** occasionally throughout the process of completing the form.

Select 'complete' when form is completed.

This will take you back to the page you see to the left.

Select **'Save'** when you have done some work or completed one or more forms, but have not completed everything.

Return to complete all forms.

Select **'Submit'** when all forms are completed.

Contact Megan Trahan (<u>mtrahan1@corban.edu</u>) if you have difficulties with TK20 functions.